#### Podrobnosti o produktu / konkrétním dokumentu:

| Název dokumentu                       | Uživatelsk | á příručka                         |                |            |                 |
|---------------------------------------|------------|------------------------------------|----------------|------------|-----------------|
| Dokument č.                           | 3D0032-CS  |                                    |                |            |                 |
| Datum účinnosti                       | 07. březen | )7. březen 2025                    |                |            |                 |
| Verze                                 | 7          |                                    |                |            |                 |
| Projekt                               | Innersight | 3D – Aplikační softw               | are pro segme  | entaci sní | mků             |
| Produkt                               | Innersight | 3D                                 |                |            |                 |
| Model č.                              | Innersight | 3D                                 |                | _          |                 |
| Vlastník procesu                      |            |                                    |                | Podpis:    |                 |
| Připravil/a – jméno:<br>Lorenz Berger |            | Název postupu:<br>Vedoucí – design |                | Lone       | ene Seger       |
| Revidoval/a – jméno<br>Eoin Hyde      | D:         | Název postupu:<br>CEO              |                | Podpis:    | in Ayde         |
| Schválil/a – jméno:<br>Lorenz Berger  |            | Název postupu:<br>Vedoucí – design |                | Podpis:    | ene Seyer       |
| Revidováno dne                        | 07. březen | 2025                               | Provedeny zr   | něny       | ⊠ Ano<br>□ Ne   |
| Revidoval/a<br>Jméno                  | Eoin Hyde  |                                    | Datum příští I | kontroly   | 07. březen 2027 |

| Dok. č.: I3D0032-CS | Název dok.: Uživatelská příručka | Ver. č.: 7 |
|---------------------|----------------------------------|------------|
|                     |                                  |            |

#### Historie revizí dokumentu

| Rev. č. | Podrobnosti revize                                                                                   | Datum                | Počáteční<br>verze<br>softwaru č. |
|---------|----------------------------------------------------------------------------------------------------|----------------------|-----------------------------------|
| 1.0     | První vydání.                                                                                        | 30. července<br>2019 | 1.0                               |
| 1.0.1   | Aktualizováno číslo verze produktu na 1.1.                                                           | 2. dubna 2020        | 1.1                               |
| 1.1.1   | Aktualizovaná ikona varování.                                                                        | 10. března 2023      | 1.2                               |
| 1.1.2   | Aktualizováno číslo verze produktu na 1.2.                                                           | 14. března 2023      | 1.2                               |
| 2.0     | Aktualizováno číslo verze produktu na 1.5.                                                           | 4. srpna 2023        | 1.5                               |
| 3.0     | Aktualizováno číslo revize uživatelské<br>příručky podle rozsahu čísel produktů dle této<br>tabulky. | 23. října 2023       | 1.6                               |
| 4.0     | Aktualizována adresa výrobce                                                                         | 15. února 2024       | 1.9                               |
| 5.0     | Aktualizováno zbytkové riziko                                                                        | 20. června 2024      | 1.9                               |
| 6.0     | Aktualizovány vybrané snímky                                                                         | 24. září 2024        | 1.9                               |
| 7       | Aktualizovány vybrané snímky                                                                         | 07. březen 2025      | 1.11                              |

| Dok. č.: I3D0032-CS | Název dok.: Uživatelská příručka | Ver. č.: 7 |
|---------------------|----------------------------------|------------|
|---------------------|----------------------------------|------------|

# innersight3D

# **USER MANUAL**

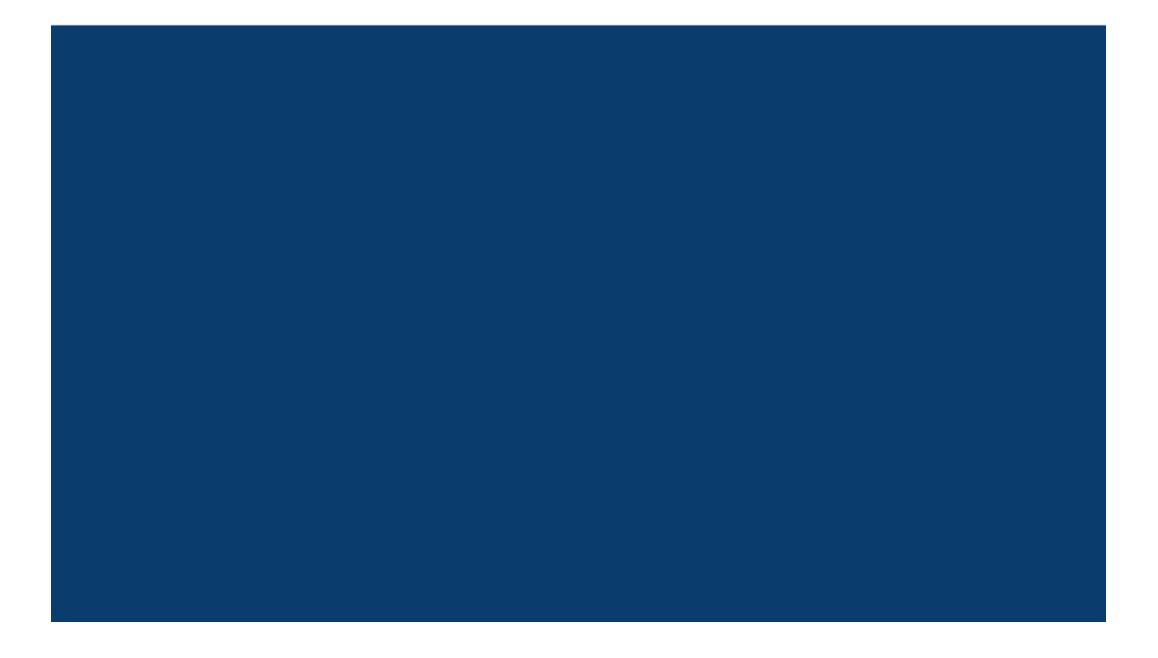

| Dok. č.: I3D0032-CS | Název dok.: Uživatelská příručka | Ver. č.: 7 |
|---------------------|----------------------------------|------------|
|---------------------|----------------------------------|------------|

# Obsah

- 1. Účel dokumentu a podrobnosti o společnosti
- 2. Bezpečnostní informace
  - a. Všeobecné bezpečnostní informace
    - i. Použití zařízení a bezpečnost pacienta
    - ii. V případě nefunkčnosti zařízení
  - b. Bezpečnostní opatření a varování
  - c. Identifikace zařízení
  - d. Štítky použité v produktu
  - e. Symboly nebo tlačítka použitá v uživatelském rozhraní
    - i. Profil
    - ii. Deník
    - iii. Orgány
    - iv. Kosti
    - v. Anatomie orgánů
    - vi. Implantáty
    - vii. Cévy
    - viii. Podrobnosti o cévách
    - ix. Názvy cév
    - x. Céva nejistá
    - xi. Laloky
    - xii. Segmenty laloků
    - xiii. Cévy segmentu laloku
    - xiv. Minerály
    - xv. Neznámé
    - xvi. Varování
    - xvii. Léze
- 3. Popis produktu
  - a. Stručný popis či přehled
  - b. Určené použití
  - c. Určení uživatelé
  - d. Indikace a kontraindikace pro použití
  - e. Vlastnosti produktu
  - f. Specifikace produktu
- 4. Provoz
  - a. Principy provozu
  - b. Podrobný postup od přihlášení do konce

| Dok. č.: I3D0032-CS | Název dok.: Uživatelská příručka | Ver. č.: 7 |
|---------------------|----------------------------------|------------|
|---------------------|----------------------------------|------------|

- i. Registrace a přihlášení do webové platformy Innersight3D
- ii. Aktualizujte osobní údaje
- iii. Funkce profilu a tlačítka
- iv. Akce a oznámení
- v. Informace o týmu
- vi. Pozvěte kolegu
- vii. Přidejte případ pomocí metody "Prostřednictvím portálu pro výměnu snímků" (IEP)
- viii. Přidejte případ pomocí metody "Nahrát"
- ix. Metoda stavu případu "Prostřednictvím portálu pro výměnu snímků" (IEP)
- x. Metoda stavu případu "Nahrát"
- xi. Stav případu (odstraňování problémů)
- xii. Podrobnosti o případu
- xiii. Ověřte skeny
- xiv. Zobrazit 3D model
- xv. Ovládání a funkce 3D modelu
- xvi. Odhlásit
- 5. Zbytková rizika
  - a. Výkazy zbytkového rizika podle souboru Řízení rizik
  - b. Prohlášení o přínosu oproti zbytkovým rizikům
- 6. Prohlášení o záruce produktu
- 7. Kontaktní údaje

# Účel dokumentu

Tento dokument vysvětluje formu a funkci webové platformy Innersight3D a popisuje všechny bezpečnostní informace, operace, provoz, rizika, záruku a kontaktní údaje.

Na vyžádání zašleme tištěnou verzi příručky na kliniku nebo do ordinace.

Odpovědnost výrobce Innersight:

Společnost Innersight Labs Ltd, zde označovaná jako ISL, výrobce produktu Innersight3D, se považuje za odpovědnou za bezpečnost, spolehlivost a výkon produktu za předpokladu, že:

- Veškeré úpravy zařízení provádějí pověření pracovníci ISL
- Zařízení se používá v souladu s pokyny uvedenými v této "uživatelské příručce ISL"
- Zařízení se používá v určeném prostředí a podle specifikací, pro které bylo navrženo.

| _                       | <b>Název společ</b> i<br>Innersight Lab                                            | nosti:<br>os Ltd |  |
|-------------------------|------------------------------------------------------------------------------------|------------------|--|
|                         | <b>Adresa společnosti:</b><br>415 Perth Avenue, Slough, Berkshire, Anglie, SL1 4TQ |                  |  |
| CE                      | Zdravotnický prostředek třídy 1 CE                                                 |                  |  |
| Čí                      | Číslo společnosti: 09586858                                                        |                  |  |
| Registrační číslo MHRA: |                                                                                    | 8770             |  |
| Registrační číslo ICO:  |                                                                                    | ZA637258         |  |
| Kód organizace DSPT:    |                                                                                    | 8KH06            |  |

# Bezpečnostní informace

a. Všeobecné bezpečnostní informace

| Dok. č.: I3D0032-CS | Název dok.: Uživatelská příručka | Ver. č.: 7 |
|---------------------|----------------------------------|------------|
|---------------------|----------------------------------|------------|

i. Použití zařízení a bezpečnost pacienta

3D model ze softwaru Innersight3D je určen pouze pro vyškolené lékaře.

Nejsou zde podrobně uvedeny žádné nežádoucí příhody, protože software Innersight3D není přímo spojen s léčbou pacienta a segmentace s nízkou přesností a jejich odvozené 3D modely se nepojí s diagnózou, protože software Innersight3D není diagnostický nástroj, ale používá se pouze pro vizuální posouzení anatomie pacienta, které pomáhá při plánování chirurgického zákroku.

ii. V případě nefunkčnosti zařízení

Kontaktujte tým podpory společnosti Innersight na adrese support@innersightlabs.com

#### b. Bezpečnostní opatření a varování

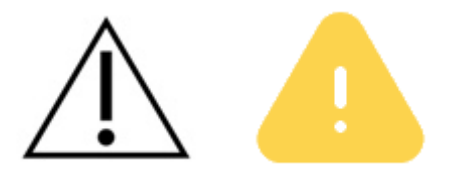

- Software Innersight3D není určen pro použití u novorozenců.
- 3D modely softwaru Innersight3D se při rozhodování o chirurgickém plánování musí používat pouze spolu s původním vyšetřením CT/MR.
- Ujistěte se, že zařízení používané k prohlížení webové platformy Innersight3D je připojeno k internetu.
- Neobnovujte stránku 3D prohlížeče, pokud model používáte v době nebo na místě bez připojení k internetu.
- Software Innersight3D je navržen pro práci s CT/MR skeny s tloušťkou řezu maximálně 3,0 mm.
- Skenování s tloušťkou řezu větší než 3,0 mm bude systémem odmítnuto jako nevhodné.
- 3D model ze softwaru Innersight3D musí být interpretován s ohledem na základní segmentaci a kvalitu skenování.
- Přesnost 3D modelu může být snížena zobrazovacími artefakty, které mohou ovlivnit technickou kvalitu CT/MR skenů, a tím i základní kvalitu 3D modelu.
- Uživatelům se doporučuje spouštět v zařízení pravidelné kontroly stavu, aby byla zajištěna správná funkce a interakce s platformou Innersight3D.

#### c. Identifikace zařízení

Název: Innersight3D UDI-DI: (01)5070002625308-(11)190706

# d. Použité symboly

| Zdravotnický<br>prostředek<br>s označením CE | CE     | Zákonné údaje<br>výrobce   |    |
|----------------------------------------------|--------|----------------------------|----|
| Datum výroby                                 | $\sim$ | Zdravotnický<br>prostředek | MD |
| Upozornění                                   | Â      | Varování                   |    |

# e. Tlačítka uživatelského rozhraní

i. Profil

| Přejít domů na<br>stránku deníku |  | Zobrazit profil<br>a odhlásit se |  |
|----------------------------------|--|----------------------------------|--|
|----------------------------------|--|----------------------------------|--|

ii. Orgány

| Ledvina |  | Prostata |  |
|---------|--|----------|--|
|---------|--|----------|--|

| Dok. č.: I3D0032-CS | Název dok.: Uživatelská příručka | Ver. č.: 7 |
|---------------------|----------------------------------|------------|
|                     |                                  |            |

| Močový měchýř | Žaludek         |  |
|---------------|-----------------|--|
| Tlusté střevo | Slinivka břišní |  |
| Žlučník       | Děloha          |  |
|               | Vaječníky       |  |

### iii. Kosti

| Pánev       |   | Křížová kost |   |
|-------------|---|--------------|---|
| Pravá pánev | R | Levá pánev   | L |

| Dok. č.: I3D0032-CS | Název dok.: Uživatelská příručka | Ver. č.: 7 |
|---------------------|----------------------------------|------------|
|                     |                                  |            |

| Kost |   |  |
|------|---|--|
|      | 0 |  |

# iv. Anatomie orgánů

| Sběrný systém  |                           |        |
|----------------|---------------------------|--------|
| Cévy chámovodu | Neurovaskulární<br>svazek |        |
| Konečník       | Mezorektum                | $\sum$ |
| Vnější svěrač  | Vnitřní svěrač            |        |
| Průdušky       | Detail průdušek           |        |

| Dok. č.: I3D0032-CS Název dok.: Uživatelská příručka Ver. č.: 7 |  |
|-----------------------------------------------------------------|--|
|-----------------------------------------------------------------|--|

| Močová trubice |      | Tuk v sinu        |  |
|----------------|------|-------------------|--|
| Nadledvinka    | Adr  | Lymfatická uzlina |  |
| Žlučovod       | duct |                   |  |

### v. Implantáty

| Stent |  |
|-------|--|
|       |  |
|       |  |
|       |  |
|       |  |
|       |  |

vi. Cévy

| Tepna |  | Žíla |  |
|-------|--|------|--|
|-------|--|------|--|

| Dok. č.: I3D0032-CS | Název dok.: Uživatelská příručka | Ver. č.: 7 |
|---------------------|----------------------------------|------------|
|                     |                                  |            |

| Vrátnicová žíla |  |
|-----------------|--|
|                 |  |

# vii. Detail cévy

| Detail tepny | Detail žíly |  |
|--------------|-------------|--|
|              |             |  |

### viii. Názvy cév

| Střední kolická<br>tepna | MCA | Střední kolická žíla | мсv |
|--------------------------|-----|----------------------|-----|
| Pravá kolická tepna      | RCA | Pravá kolická žíla   | RCV |
| lleokolická tepna        | ICA | lleokolická žíla     | ICV |

| Dok. č.: I3D0032-CS Název dok.: Uživatelská příručka | Ver. č.: 7 |
|------------------------------------------------------|------------|
|------------------------------------------------------|------------|

| Gastroduodenální<br>tepna   | GDA | Gastrokolický kmen<br>Henle          | GTH   |
|-----------------------------|-----|--------------------------------------|-------|
| Horní mezenterická<br>tepna | SMA | Pravá<br>gastroepiploická žíla       | RGEV  |
| Sigmoidální tepna           | SA  | Dolní mezenterická<br>žíla           | IMV   |
| Dolní mezenterická<br>tepna | ΙΜΑ | Horní mezenterická<br>žíla           | SMV   |
| Levá kolická tepna          | LCA | Dolní<br>pankreatoduodenální<br>žíla | IPD'V |
| Horní rektální tepna        | URA |                                      |       |

| Dok. č.: I3D0032-CS | Název dok.: Uživatelská příručka | Ver. č.: 7 |
|---------------------|----------------------------------|------------|
|---------------------|----------------------------------|------------|

ix. Céva nejistá

| Nejistá tepna | Y | Nejistá žíla |  |
|---------------|---|--------------|--|
|               |   |              |  |

### x. Laloky

| Plíce – pravý horní<br>lalok (superior)   | RU | Játra – pravý lalok                    | RL |
|-------------------------------------------|----|----------------------------------------|----|
| Plíce – pravý střední<br>lalok (mediális) | RM | Játra – levý lalok                     | LL |
| Plíce – pravý dolní<br>lalok (inferior)   | RL | Plíce – levý horní<br>lalok (superior) | LL |
|                                           |    | Plíce – levý dolní<br>lalok (inferior) | LU |

| Dok. č.: I3D0032-CS | Název dok.: Uživatelská příručka | Ver. č.: 7 |
|---------------------|----------------------------------|------------|
|---------------------|----------------------------------|------------|

| Plicní lalok<br>Segment S1 | <b>S1</b>  | Plicní lalok<br>Dílčí segment Sa | S a |
|----------------------------|------------|----------------------------------|-----|
| Plicní lalok<br>Segment S2 | <b>S2</b>  | Plicní lalok<br>Dílčí segment Sb | S b |
| Plicní lalok<br>Segment S3 | <b>S</b> 3 | Plicní lalok<br>Dílčí segment Sc | Sc  |

xi. Segmenty laloků

### xii. Cévy segmentu laloku

| Plicní lalok<br>Segment S1<br>– tepna A1 | A1        | Plicní lalok<br>Dílčí segment Sa<br>– tepna Aa | Aa |
|------------------------------------------|-----------|------------------------------------------------|----|
|                                          |           |                                                |    |
| Plicní lalok                             |           | Plicní lalok                                   |    |
| Segment S2<br>– tepna A2                 | <b>A2</b> | Dílčí segment Sb<br>– tepna Ab                 | Ab |
| Plicní lalok                             |           | Plicní lalok                                   |    |
| Segment S3<br>– tepna A3                 | <b>A3</b> | Dílčí segment Sc<br>– tepna Ac                 | Αс |

| Dok. č.: I3D0032-CS | Název dok.: Uživatelská příručka | Ver. č.: 7 |
|---------------------|----------------------------------|------------|
|---------------------|----------------------------------|------------|

xiii. Minerály

| Kalcifikace | Kámen |  |
|-------------|-------|--|
|             |       |  |

#### xiv. Neznámé

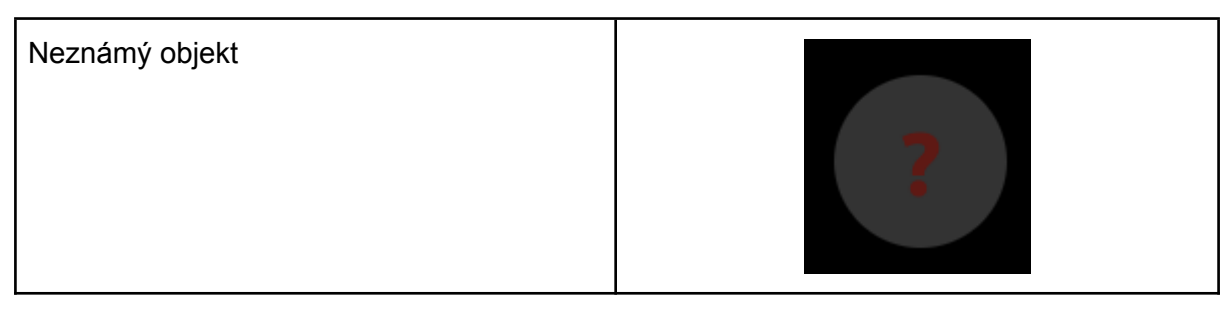

#### xv. Varování

| Zobrazení varovných zpráv | A |
|---------------------------|---|
|                           |   |

#### xvi. Léze

| Nádor        | Cysta |  |
|--------------|-------|--|
| Nejistá léze |       |  |

| Dok. č.: I3D0032-CS | Název dok.: Uživatelská příručka | Ver. č.: 7 |
|---------------------|----------------------------------|------------|
|                     |                                  |            |

# Popis produktu

### b. Stručný popis či přehled

Innersight3D je pouze softwarové zařízení, které umožňuje chirurgům, aby si vyžádali vytvoření specifického 3D modelu pacienta ze skenu pacienta. Po přijetí skenu a předpisu společnost Innersight označí sken podle různých typů tkání a poté vytvoří interaktivní 3D modelovou reprezentaci skenu. K 3D modelu Ize poté přistupovat a pracovat s ním prostřednictvím webového odkazu, který je zaslán lékaři.

3D snímky generované pomocí softwaru Innersight3D jsou určeny k použití ve spojení s chirurgickými operacemi, ve kterých se CT nebo MR snímky používají pro předoperační plánování a/nebo se kontrolují během operace.

Použití a prohlížení 3D snímků se mezi typy operací neliší. 3D snímky jsou prohlíženy výhradně z kompatibilních mobilních zařízení lékařů a nejsou prohlíženy prostřednictvím chirurgických navigačních systémů ani s nimi nejsou jinak integrovány.

### c. Určené použití

Software Innersight3D je určen pro revizualizaci jakékoli anatomické oblasti těla pacienta v trojrozměrných pohledech lékařem jako pomůcka pro naplánování léčby pacienta podle rozhodnutí lékaře prostřednictvím segmentační a/nebo povrchové vizualizace různých složek anatomie. Je určen k použití jako dodatek k původním snímkům pacienta z CT/MR nebo společně s nimi.

Software Innersight3D pomáhá revizualizaci existujících dat CT nebo MR, která jsou nahrána prostřednictvím uživatelského systému PACS na platformu Innersight3D do interaktivního 3D modelu anatomických struktur, aby se usnadnilo lepší chirurgické plánování.

### d. Určení uživatelé

Je určen pro použití [vyškolenými] zdravotnickými pracovníky, jako jsou chirurgové nebo radiologové, v klinickém prostředí, aby získali více informací ke klinickému posouzení anatomie pacienta za účelem pomoci s předoperačním a intraoperačním chirurgickým plánováním.

### e. Indikace použití

Pro software Innersight3D neexistují žádné specifické indikace použití. Použití zařízení je ponecháno na uvážení lékaře.

| Dok. č.: I3D0032-CS | Název dok.: Uživatelská příručka | Ver. č.: 7 |
|---------------------|----------------------------------|------------|
|---------------------|----------------------------------|------------|

### f. Kontraindikace pro použití

Software Innersight3D se nesmí používat, pokud:

Správnost segmentace 3D modelu nebyla ověřena/zkontrolována lékařem pomocí stránky validátoru.

Software Innersight3D není určen:

pro použití jako jediné vodítko pro rozhodování o chirurgickém zákroku. Vždy by měl být použit spolu s původním CT/MR skenem.

### g. Vlastnosti produktu

Deník

- umožňuje uživateli zobrazit všechny nadcházející a předchozí případy,
- umožňuje uživateli upravovat poznámky k případům,
- umožňuje uživateli nahrávat a vytvářet nové případy.

Validátor

• umožňuje uživateli zkontrolovat segmentaci oproti CT.

3D prohlížeč

• umožňuje uživateli prohlížet 3D model a pracovat s ním.

#### h. Specifikace produktu

Webová aplikace bude fungovat v následujících prohlížečích:

- Chrome v.70 a vyšší
- Firefox v.67 a vyšší
- Safari v.16 a vyšší
- Edge v.108 a vyšší

Minimální požadavky na obrazovku: 375 x 667 pixelů

Je doporučeno používat software Innersight3D v zařízení s dotykovou obrazovkou, ale není to nutné.

| Dok. č.: I3D0032-CS | Název dok.: Uživatelská příručka | Ver. č.: 7 |
|---------------------|----------------------------------|------------|
|---------------------|----------------------------------|------------|

# Provoz

#### a. Principy provozu

Software Innersight3D je provozován na zařízení připojeném k internetu a přistupuje se k němu prostřednictvím domény <u>https://diary.innersightlabs.com/login</u> ve webovém prohlížeči používajícím nejstabilnější verzi. Innersight3D funguje na principu, že všechny služby a funkce jsou poskytovány a provozovány prostřednictvím této webové platformy.

### b. Podrobný postup od přihlášení do konce

i. Registrace a přihlášení do webové platformy Innersight3D

Všichni uživatelé platformy innersight si budou muset vytvořit účet na stránce <u>https://diary.innersightlabs.com/login</u>

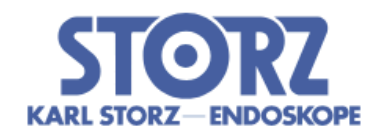

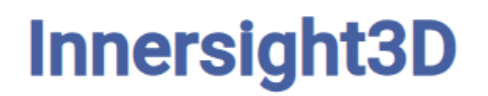

| _ |   |    |    |     |   |    |   |   |    |  |
|---|---|----|----|-----|---|----|---|---|----|--|
| / | a | c1 |    | IŤ. |   | 0- | m | a | I. |  |
| _ | ч | u  | С, | Jч  | 6 | 0  |   | ч |    |  |

| Zadejte heslo                 |   |
|-------------------------------|---|
|                               | 0 |
| PŘIHLÁŠENÍ                    |   |
| Nemáte účet? Zaregistrujte se |   |

Obnovit heslo / zapomněli jste heslo?

Klepněte na možnost "Nemáte účet? Zaregistrujte se"

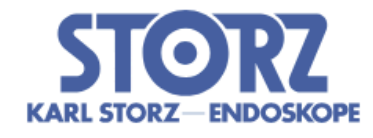

# Innersight3D

Zadejte jméno

Zadejte nemocnici

Zadejte chirurgickou specializaci

Zadejte e-mail

Zadejte heslo

Zadejte heslo pro potvrzení

Souhlasím se <u>smluvními</u> <u>podmínkami</u> a <u>zásadami ochrany</u> <u>osobních údajů</u>.

REGISTRACE

Máte účet? Přihlaste se

Zadejte uživatelské jméno s e-mailovou adresou a vytvořte jedinečné heslo.

Heslo musí obsahovat alespoň 8 znaků, včetně: - velké písmeno, - malé písmeno, - číslo

Přečtěte si a odsouhlaste podmínky a zásady ochrany osobních údajů a poté klepněte na "Registrace"

| Dok. č.: I3D0032-CS | Název dok.: Uživatelská příručka | Ver. č.: 7 |
|---------------------|----------------------------------|------------|
| DOK. C., ISD0032-00 |                                  |            |

ii. Aktualizujte osobní údaje

Přihlaste se na adrese <u>https://diary.innersightlabs.com/login</u> přejděte do profilu (ikona vpravo nahoře) a vyberte "Profil"

| <b>↑</b>                                    | Innersight3D                                | 0 |
|---------------------------------------------|---------------------------------------------|---|
| E mail poquiăře                             | Profil                                      |   |
| Osobní ú                                    | daje                                        |   |
| - E-mail                                    |                                             |   |
| top.surgeor                                 | n@leadinghospital.com                       |   |
| top.surgeor<br>Jméno<br>Top                 | n@leadinghospital.com Příjmení Surgeon      |   |
| top.surgeor<br>Jméno<br>Top<br>Telefonní či | n@leadinghospital.com Příjmení Surgeon Íslo |   |

Osobní údaje lze upravit na stránce profilu.

- Jméno
- Příjmení
- Telefonní číslo

Jazykové možnosti dostupné po klepnutí na příslušné tlačítko.

Klepnutím na ikonu "Domů" se vrátíte na domovskou stránku se všemi případy deníku.

| Dok. č.: I3D0032-CS | Název dok.: Uživatelská příručka | Ver. č.: 7 |
|---------------------|----------------------------------|------------|
|---------------------|----------------------------------|------------|

| iii. Funkce profilu a tlačítka                 |              |     |  |
|------------------------------------------------|--------------|-----|--|
|                                                |              |     |  |
| Nahrát fotograf                                | ii           |     |  |
| Dostupné akce                                  |              |     |  |
| POŽÁDEJTE O ODKAZ NA OV                        | /ĚŘENÍ E-MAI | LU  |  |
| Povolit 2FA                                    |              |     |  |
| SMAZAT ÚČET                                    |              |     |  |
| Předvolby oznámení                             |              |     |  |
| Jpozorněte mě, když                            | Email        | SMS |  |
| nodel je připraven                             | $\checkmark$ |     |  |
| )nes mám operaci                               | <b>~</b>     |     |  |
| Můj tým                                        |              |     |  |
| top.surgeon@leadinghospital.com                |              |     |  |
| Top Surgeon<br>top.surgeon@leadinghospital.com |              |     |  |
| Pozvěte kolegu                                 |              |     |  |
| Týmová historie případů                        |              |     |  |
| Celkový počet případů v loňském roce           |              |     |  |
| 0                                              |              |     |  |
|                                                |              |     |  |

Chcete-li změnit profilový obrázek účtu, klepněte na položku "NAHRÁT FOTOGRAFII".

| Dok. č.: I3D0032-CS | Název dok.: Uživatelská příručka | Ver. č.: 7 |
|---------------------|----------------------------------|------------|
|                     |                                  |            |

Klepnutím na možnost "POŽÁDAT O 2FA" aktivujete dvoufaktorové ověření účtu. Poznámka: musí mít v profilu účtu rozpoznané telefonní číslo

Účty lze smazat klepnutím na tlačítko "SMAZAT ÚČET".

Předvolby oznámení lze změnit zaškrtnutím příslušného pole "E-mail" nebo "SMS".

#### iv. Informace o týmu

Ve spodní části profilové stránky lze zobrazit informace o týmu v části "Můj tým"

Zobrazí se e-mailová adresa a název profilu členů týmu.

Týmovou historii případů lze zobrazit, a tak sledovat počet 3D případů publikovaných každý měsíc.

#### v. Pozvěte kolegu

Přihlaste se na adrese <u>https://diary.innersightlabs.com/login</u> přejděte do profilu (ikona vpravo nahoře) a vyberte "Profil"

Přejděte do části "Moje týmy" a zadejte e-mailové adresy těch, které chcete přidat do týmu. Na tuto adresu bude následně zaslána e-mailová pozvánka.

UPOZORNĚNÍ: Pokud byste chtěli být přidáni do "týmu", jehož ještě nejste součástí, pošlete e-mail někomu z tohoto týmu a požádejte ho, aby vás pozval pomocí výše uvedených kroků.

Případně nám napište na e-mailovou adresu support@innersightlabs.com

vi. Přidejte případ pomocí metody "Prostřednictvím portálu pro výměnu snímků" (IEP)

N/A

vii. Přidejte případ pomocí metody "Nahrát"

Chcete-li společnost Innersight požádat o 3D model, přihlaste se na adrese <u>https://diary.innersightlabs.com/login</u>

Klepněte na "Přidat případ"

| Dok. č.: I3D0032-CS | Název dok.: Uživatelská příručka | Ver. č.: 7 |
|---------------------|----------------------------------|------------|
|---------------------|----------------------------------|------------|

#### Innersight3D

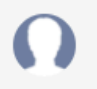

### Přidat nový případ

| Tým*                                                                                                    |      |
|----------------------------------------------------------------------------------------------------|------|
| top.surgeon@leadinghospital.com                                                                                           | Ŧ    |
| Povinné                                                                                                    |      |
|                                                                                                    |      |
| Typ modelu *                                                                                                    |      |
| Ledvina                                                                                                    | •    |
| Povinné                                                                                                    |      |
| i Očekávaná modalita skenování: CT (vylepšený kontrast) – doporučeno                                                      |      |
| Nahrání místního souboru. Tuto metodu použijte, když máte přístup k souborům DICOI<br>složce v počítači, který používáte. | A ve |
| Referenční číslo pacienta *                                                                                               |      |
| Ref 2025-03-07 15:58:02.107121                                                                                            |      |
| Zadejte anonymní referenční ID, např. iniciály pacienta a datum narození.                                                 |      |
|                                                                                                    |      |
| Poznámky k případu *                                                                                                    |      |
| My case notes                                                                                                    |      |
|                                                                                                    |      |
| Přidat poznámky o oblasti zájmu a anatomii nádoru.                                                                        |      |
|                                                                                                    |      |
| Strana *                                                                                                    |      |
| Obě                                                                                                    | Ŧ    |
| Povinné                                                                                                    |      |
|                                                                                                    |      |
| Datum dokončení                                                                                                    |      |
| 01/31/2025                                                                                                    |      |
| Když 3D model potřebuje                                                                                                   |      |
|                                                                                                    |      |
|                                                                                                    |      |
| NAHRÁT DATA                                                                                                    |      |
|                                                                                                    |      |
|                                                                                                    |      |

#### Vyplňte formulář:

A

- Vyberte svůj klinický tým
- Vyberte typ modelu
- Vytvořte jedinečnou referenci pacienta
- Přidejte návodné poznámky k případu, které pomohou 3D týmu

| Dok. č.: I3D0032-CS | Název dok.: Uživatelská příručka | Ver. č.: 7 |
|---------------------|----------------------------------|------------|

• Vyberte datum dokončení 3D modelu

Klepněte na "Nahrát skeny"

| A | Innersight3D                                 | Ω |
|---|----------------------------------------------|---|
|   |                                              |   |
|   |                                              |   |
|   | Přetáhněte sem nebo <u>přidat z počítače</u> |   |
|   |                                              |   |
|   |                                              |   |
|   |                                              |   |

"Přetáhněte" správnou složku DICOM do pole pro nahrávání nebo klepněte na "přidat z počítače" a vyberte správnou složku DICOM

# Skvělé!

Soubory (6) jsou připraveny k nahrání.

DALŠÍ – ANONYMIZOVAT A NAHRÁT

Poté budete moci vidět průběh nahrávání.

| Dok. č.: I3D0032-CS | Název dok.: Uživatelská příručka | Ver. č.: 7 |
|---------------------|----------------------------------|------------|
|---------------------|----------------------------------|------------|

| KARL STORE DECOSION     | Innersight3D                                             |                       | Ω      |
|-------------------------|----------------------------------------------------------|-----------------------|--------|
| + Přidat př             | ípad                                                     | Hledat                | Q      |
| Top Surgeon's Other Tea | Top Surgeon's Other Team top.surgeon@leadinghospital.com |                       |        |
|                         | Ref 2025-0                                               | 3-07 15:58:02.107121  | 31. 1. |
|                         | Anonymizování                                            | 3MB/3MB — 6/6 soubory | 100%   |
|                         | Komprimace                                               | 3MB/3MB — 6/6 soubory | 100%   |
|                         | Nahrávání                                                | 3MB/3MB — 6/6 soubory | 100%   |
|                         | Nahrávání                                                | Podro                 | bnosti |

viii. Stav případu

Jakmile vytvoříte případ, můžete sledovat pokrok ve svém deníku sledováním aktualizací stavu a kontrolou miniatur snímků

| Dok. č.: I3D0032-CS | Název dok.: Uživatelská příručka | Ver. č.: 7 |
|---------------------|----------------------------------|------------|
|---------------------|----------------------------------|------------|

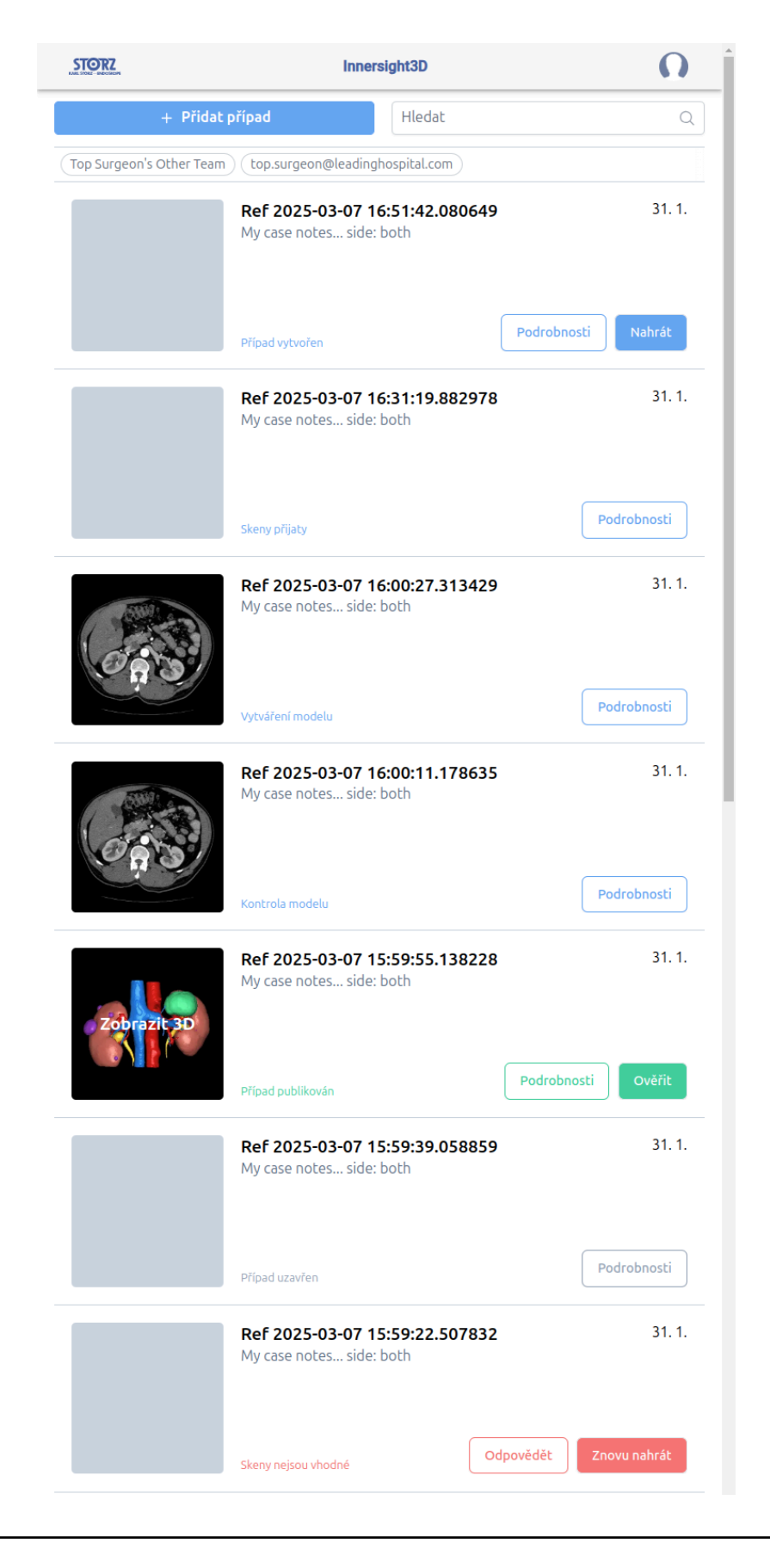

#### Stav

| Dok. č.: I3D0032-CS | Název dok.: Uživatelská příručka | Ver. č.: 7 |
|---------------------|----------------------------------|------------|
|---------------------|----------------------------------|------------|

"Případ vytvořen"

Úspěšně jste vytvořili případ a skeny ještě zbývá nahrát

"Vyžádání skenů" (Requesting scans) (v případě využití portálu IEP)

Požadavek na portál IEP byl vznesen pomocí portálu SECTRA IEP a skeny budou brzy nahrány

"Skeny přijaty"

Skeny byly úspěšně nahrány

"Vytváření modelu"

Proces vytváření 3D modelu byl zahájen

"Kontrola modelu"

3D model byl vytvořen a před zveřejněním prochází kontrolami

"Případ publikován"

Váš 3D model je schválen a publikován a je připraven k zobrazení ve vašem týmovém deníku

#### ix. Stav případu (odstraňování problémů)

Pokud se vyskytnou nějaké problémy s případem, může se zobrazit jeden z následujících stavů na který můžete odpovědět e-mailem na adresu support@innersightlabs.com nebo do pole zpětné vazby v podrobnostech případu klepnutím tlačítko "Odpovědět".

| Stav                                                                                                    |
|----------------------------------------------------------------------------------------------------|
| "Případ uzavřen"                                                                                                    |
| Případy mohou být uzavřeny z různých důvodů, například: Lékař již nepotřebuje 3D model, vhodné skeny pro 3D nebyly k dispozici, plánovaný výkon byl zrušen.                                                                                              |
| "Skeny nejsou vhodné"                                                                                                    |
| Přijaté skeny nejsou vhodné pro vytvoření 3D modelu. Na zprávu můžete odpovědět prostřednictvím e-mailového oznámení nebo klepnutím na možnost "Odpovědět" zanecháte svou odpověď v sekci zpětné vazby, nebo jednoduše použijte tlačítko "Znovu nahrát". |

| Dok. č.: I3D0032-CS | Název dok.: Uživatelská příručka | Ver. č.: 7 |
|---------------------|----------------------------------|------------|
|                     |                                  |            |

#### x. Podrobnosti o případu

Podrobnosti o případu zobrazí informace a funkce specifické pro případ.

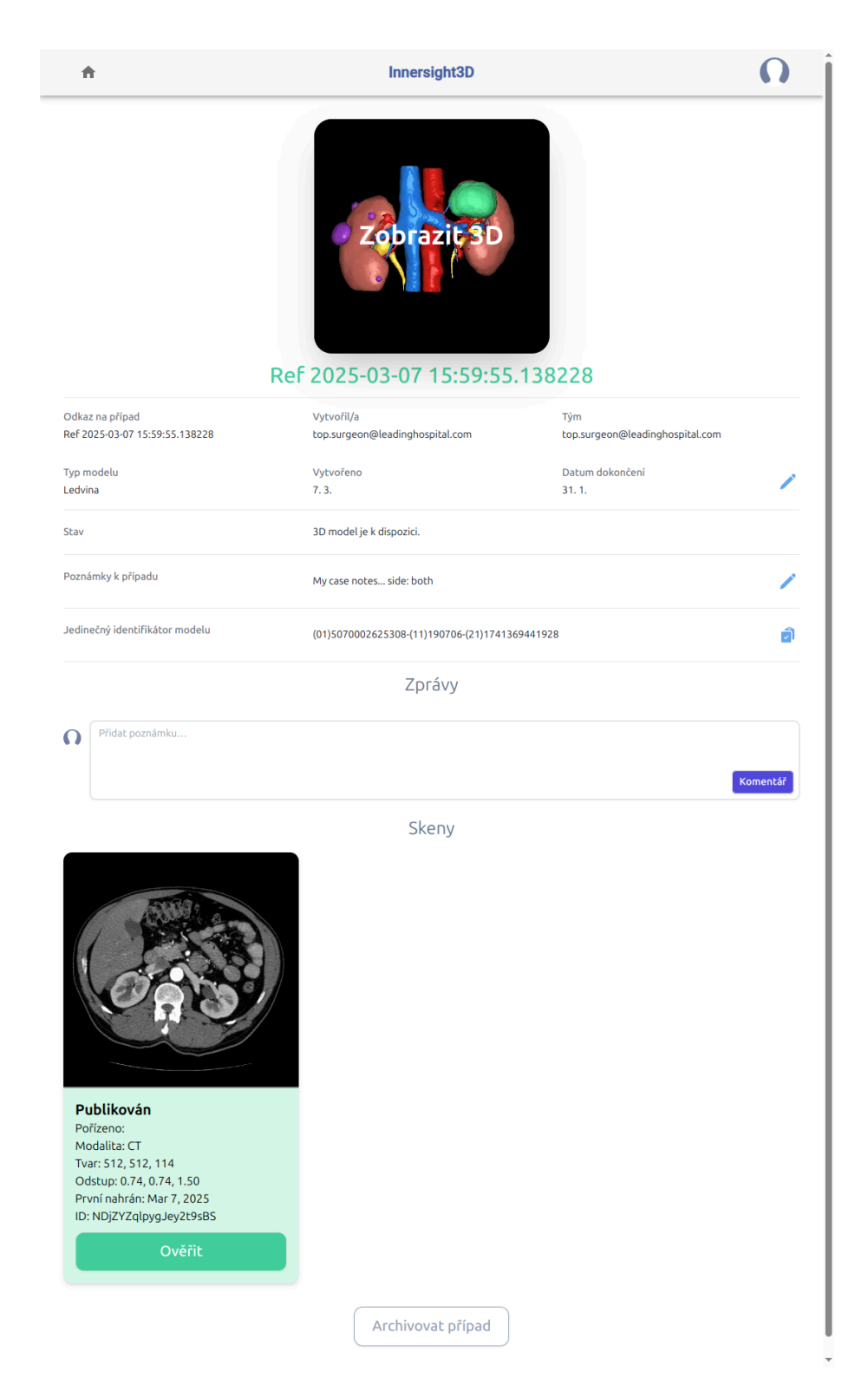

Klepnutím na tlačítko "Podrobnosti" zobrazíte podrobnosti o případu.

|  | Example kidney<br>Left kidney hilar mass | Oct 30, 22 |
|--|------------------------------------------|------------|
|  | published                                | Details    |

Pole s modrou tužkou vedle sebe lze upravovat, jakmile jsou informace správné, klepněte na zelené zaškrtnutí pro aktualizaci pole.

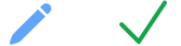

Pole, která lze upravit, jsou:

- Poznámky k případu
- Datum dokončení
- Zpětná vazba

Informace o objemu se také zobrazují v části "Podrobnosti" spolu s částmi "Ověřit" a "Nahrát další skeny"

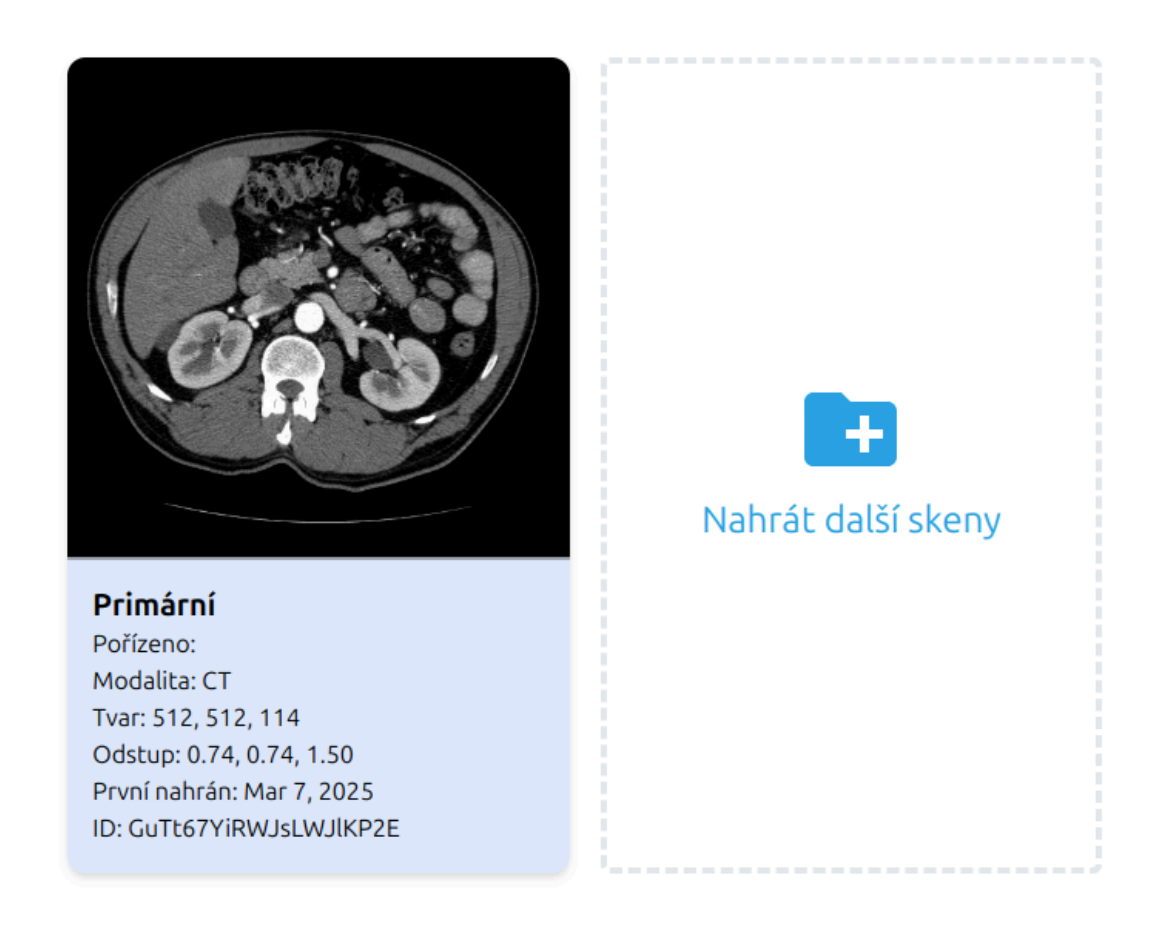

| Dok. č.: I3D0032-CS | Název dok.: Uživatelská příručka | Ver. č.: 7 |
|---------------------|----------------------------------|------------|
|---------------------|----------------------------------|------------|

#### xi. Ověřte označený sken

Chcete-li ověřit CT sken a štítky použité k vytvoření 3D modelu, nejprve se přihlaste na adrese <u>https://diary.innersightlabs.com/</u> Najděte příslušný případ a poté klepněte na tlačítko "Ověřit"

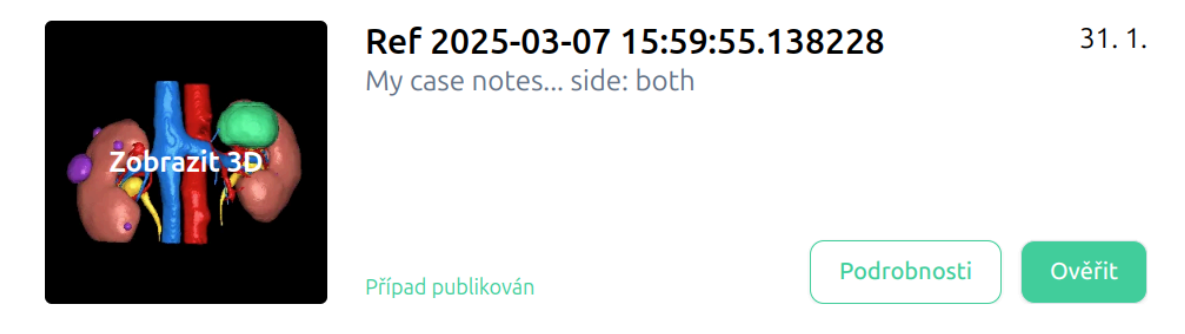

Tlačítko pro ověření se také nachází v části "Podrobnosti" a zobrazuje se zeleně.

Nyní si můžete prohlédnout sken a ověřit snímek pomocí nástrojů na pravé straně okna prohlížeče

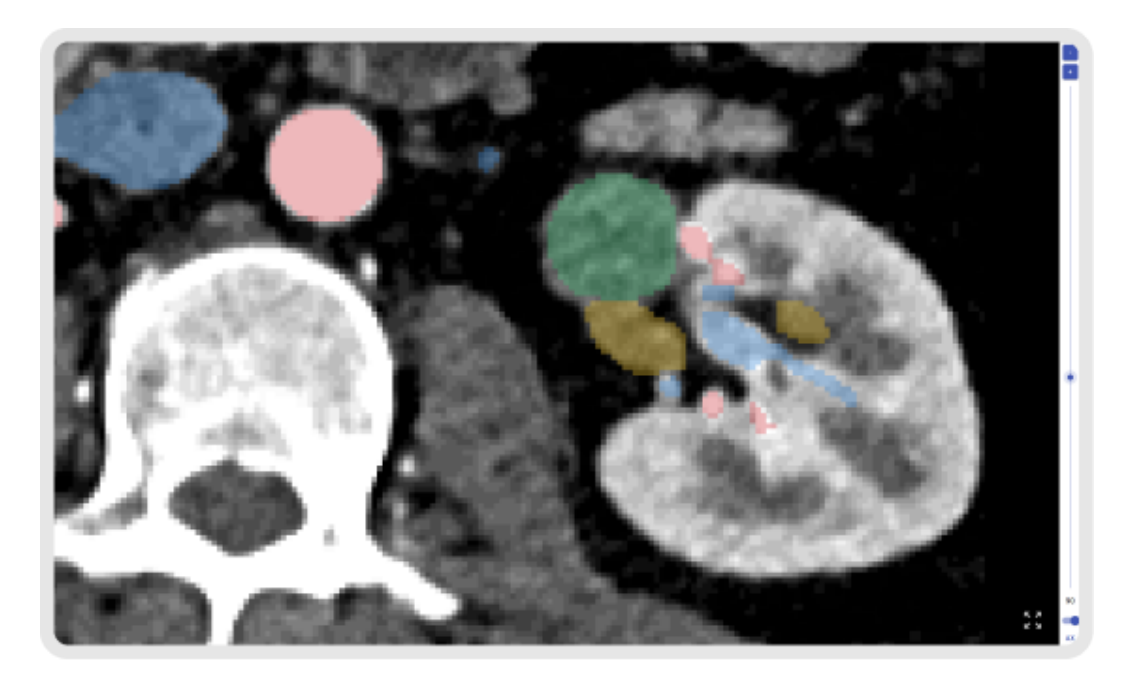

#### xii. Zobrazit 3D model

Chcete-li zobrazit svůj 3D model, přihlaste se na adrese <u>https://diary.innersightlabs.com/login</u>

Zde se zobrazí všechny případy vašeho klinického týmu spolu s podrobnostmi o případu a aktuálním stavem každého případu

Chcete-li pracovat s 3D modelem, klepněte na miniaturu 3D modelu, kde je napsáno "Zobrazit 3D"

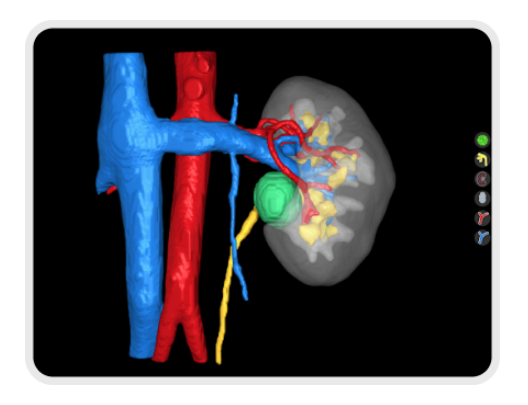

xiii. Ovládání a funkce 3D modelu

| Ovládání myší v "3D prohlížeči" |                                    |                                         |
|---------------------------------|------------------------------------|-----------------------------------------|
|                                 |                                    |                                         |
| Tlačítko myši Akce Funkce       |                                    |                                         |
| Levé tlačítko myši              | Klepnout a přidržet                | Otočení 3D modelu kolem své osy         |
| Pravé tlačítko<br>myši          | Klepnout a přidržet                | Přetažení 3D modelu přes rovinu pohledu |
| Kolečko myši                    | Klepnout a přidržet<br>nebo otočit | Přibližování a oddalování 3D modelu     |

| Dok. č.: I3D0032-CS Ná | azev dok.: Uživatelská příručka | Ver. č.: 7 |
|------------------------|---------------------------------|------------|
|------------------------|---------------------------------|------------|

| Ovládání dotykové obrazovky v "3D prohlížeči" |                       |                                         |  |
|-----------------------------------------------|-----------------------|-----------------------------------------|--|
|                                               |                       |                                         |  |
| Prsty                                         | Akce                  | Funkce                                  |  |
| Jeden prst                                    | Klepnout<br>a podržet | Otočení 3D modelu kolem své osy         |  |
| Dva prsty                                     | Klepnout<br>a podržet | Přetažení 3D modelu přes rovinu pohledu |  |
| Dva prsty                                     | Sevřít                | Přibližování a oddalování 3D modelu     |  |

Každý 3D model má svou vlastní sadu tlačítek pro každý anatomický objekt umístěnou na pravé straně 3D prohlížeče. Každé tlačítko funguje stejně bez ohledu na objekt, který představuje.

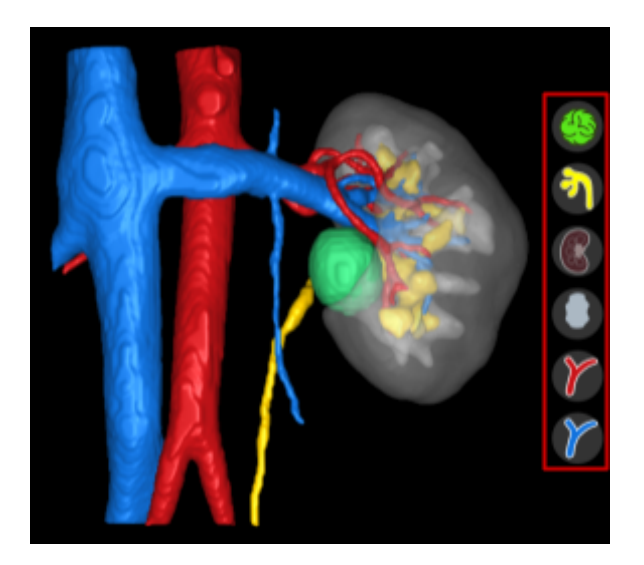

| Akce Tlačítko objektu Vzhled objektu |  |
|--------------------------------------|--|
|--------------------------------------|--|

| Dok. č.: I3D0032-CS | Název dok.: Uživatelská příručka | Ver. č.: 7 |
|---------------------|----------------------------------|------------|
|                     | -                                |            |

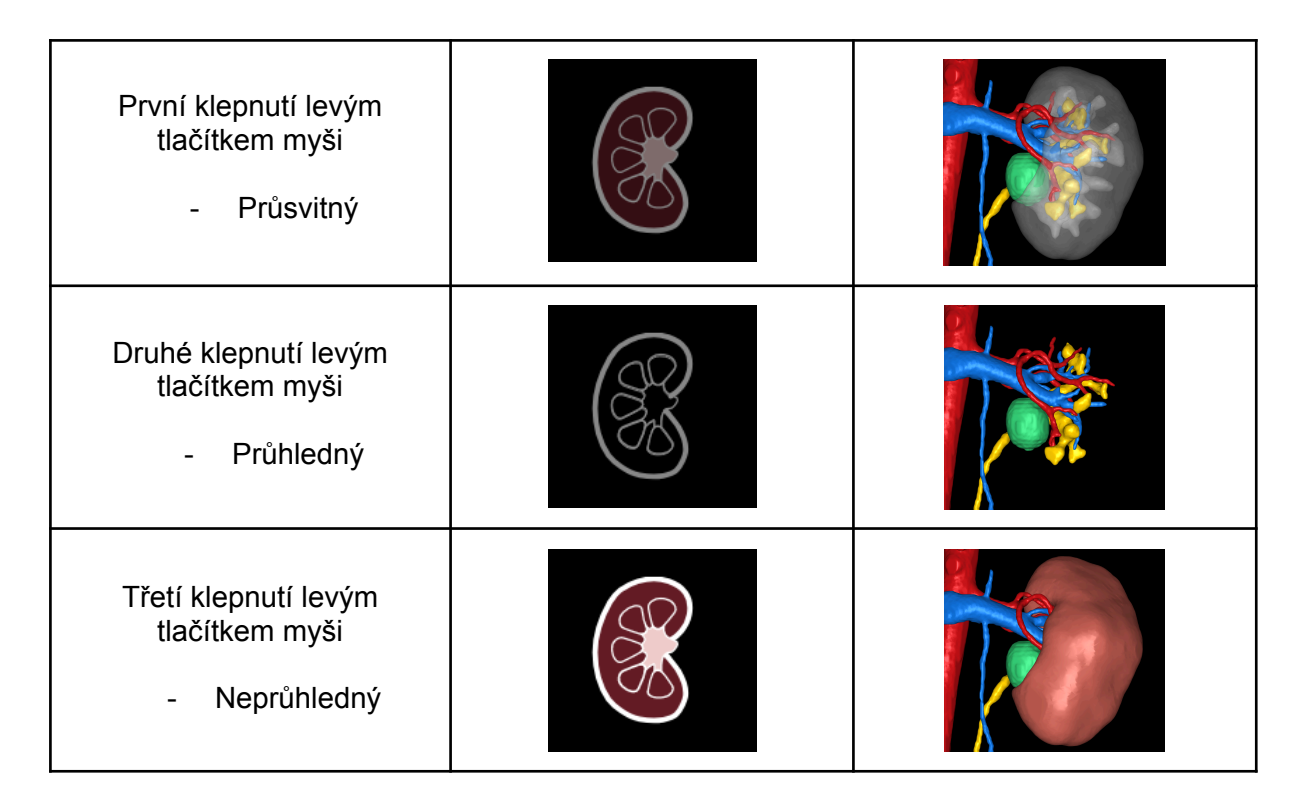

#### xiv. Odhlásit

Pro odhlášení ze stránky <u>https://diary.innersightlabs.com/login</u> přejděte do profilu (ikona vpravo nahoře)

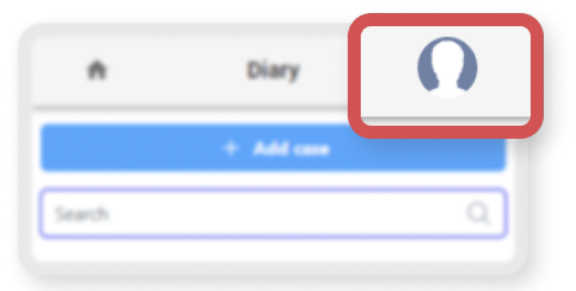

#### Vyberte "Odhlásit"

| STORZ                                                     | Innersight3D | Profil                  |
|-----------------------------------------------------------|--------------|-------------------------|
| + Přidat případ                                           | Hledat       | Nápověda<br>Informace o |
| Top Surgeon's Other Team (top.surgeon@leadinghospital.com |              | Odhlásit                |

| Dok. č.: I3D0032-CS | Název dok.: Uživatelská příručka | Ver. č.: 7 |
|---------------------|----------------------------------|------------|
|---------------------|----------------------------------|------------|

Nyní budete odhlášeni ze svého účtu Innersight.

Jakmile ve vašem prohlížeči opět otevřete stránky <u>https://diary.innersightlabs.com/login</u>, budete se muset přihlásit pomocí správného uživatelského jména a hesla, abyste získali přístup k 3D případům na webové platformě Innersight3D.

# Zbytková rizika

Používání Innersight3D může vést k následujícím zbytkovým rizikům:

• Chirurg by mohl použít nepřesný 3D model, který 100% nereprezentuje anatomii pacienta pro plánování léčby kvůli špatné kvalitě vstupních dat.

# Prohlášení o záruce produktu

Kromě produktu prodávajícího s označením CE jsou veškerý další software a služby poskytovány "tak, jak jsou", aniž by prodejce poskytoval jakoukoli záruku. Prodávající se výslovně zříká veškerých záruk, ať už výslovných nebo předpokládaných, včetně, nikoli však výhradně, předpokládaných záruk prodejnosti a vhodnosti pro konkrétní účel.

# Kontaktní údaje

Obecné dotazy – E: info@innersightlabs.com

Pro zákazníky – E: support@innersightlabs.com

W: https://www.innersightlabs.com

| Dok. č.: I3D0032-CS | Název dok.: Uživatelská příručka | Ver. č.: 7 |
|---------------------|----------------------------------|------------|
| Dok. č.: I3D0032-CS | Název dok.: Uživatelská příručka | Ver. č.: 7 |